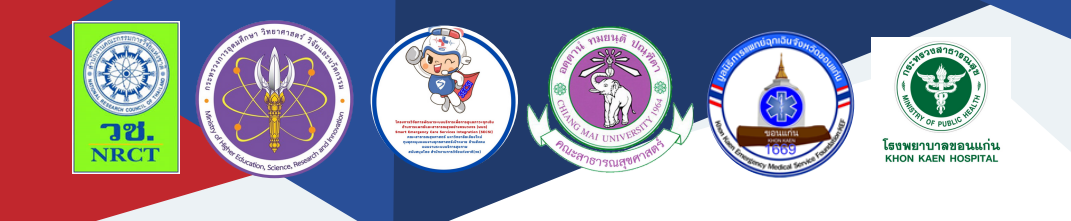

# **คู่มือการใช้งาน** สำหรับผู้ใช้งาน (User Manual) แอปพลิเคชัน 270 stroke timer

นายแพทย์เศรษฐพงษ์ ธนูรัตน์

โรงพยาบาลขอนแก่น

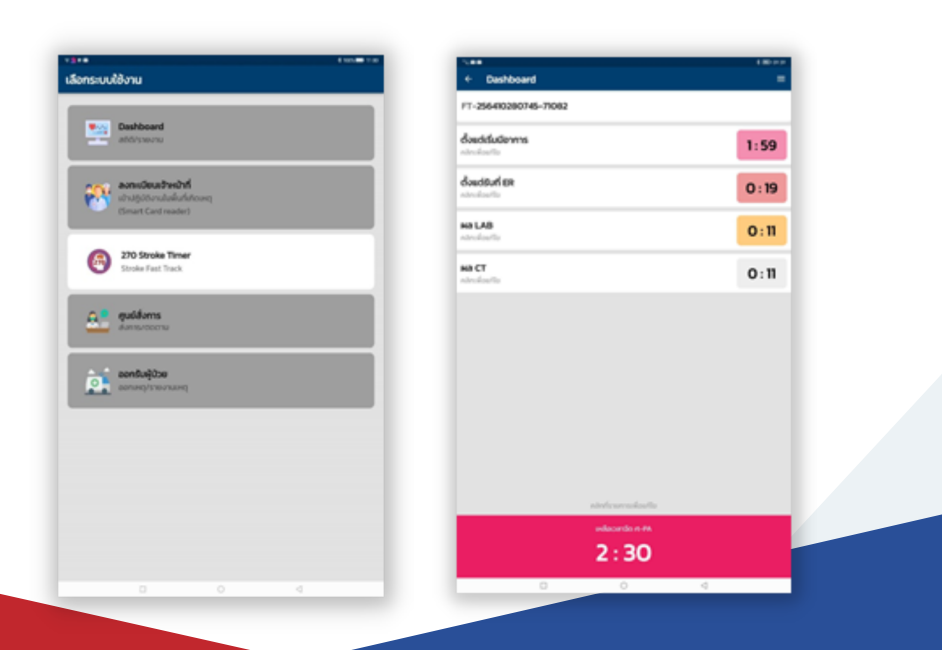

# คู่มือสำหรับผู้ใช้งาน (User Manual) แอปพลิเคชัน 270 stroke timer

ภายใต้โครงการการพัฒนานวัตกรรมเพื่อลดระยะเวลาของการให้ยาละลาย ลิ่มเลือดสำหรับผู้ป่วยทางด่วนโรคหลอดเลือดสมอง (Development of "Stroke Fast Track Timer" to reduce onset to needle time)

| ISBN:           | 978-616-398-830-0                                                                                                    |
|-----------------|----------------------------------------------------------------------------------------------------|
| ผู้แต่ง/พัฒนา:  | นายแพทย์เศรษฐพงษ์ ธนูรัตน์                                                                                                    |
| บรรณาธิการ:     | รองศาสตราจารย์ ดร.วราภรณ์ บุญเชียง<br>ดร.เสาวลักษณ์ เศรษฐีกุล<br>สุรภี ทานเคหาสน์<br>สุณิสา เสนาหวาน                                                     |
| ออกแบบและพิมพ์: | อรุณวดี กรรมสิทธิ์                                                                                                    |
| จัดทำโดย:       | หน่วยบริหารจัดการและส่งมอบผลลัพธ์ (ODU)<br>คณะสาธารณสุขศาสตร์ มหาวิทยาลัยเชียงใหม่<br>239 ถ.ห้วยแก้ว ต.สุเทพ อ.เมือง จ.เชียงใหม่<br>โทรศัพท์ 0 5394 2504 |
| พิมพ์ครั้งแรก:  | มกราคม 2566                                                                                                    |
| พิมพ์ที่:       | บริษัทสยามพิมพ์นานา จำกัด<br>โทรศัพท์ 0 5321 6962                                                                                                    |
| สนับสนุนโดย:    | สำนักงานการวิจัยแห่งชาติ (วช.)                                                                                                    |

คู่มือสำหรับผู้ใช้งาน (User Manual) แอปพลิเคชัน 270 stroke timer ฉบับนี้เป็นคู่มือที่จัดทำขึ้นโดย "โครงการการพัฒนานวัตกรรมเพื่อลดระยะเวลา ของการให้ยาละลายลิ่มเลือดสำหรับผู้ป่วยทางด่วนโรคหลอดเลือดสมอง (Development of "Stroke Fast Track Timer" to reduce onset to needle time)" มีวัตถุประสงค์เพื่อพัฒนานวัตกรรม stroke fast tract timer ที่เป็น open source application ซึ่งเป็น Application สำหรับบุคลากรทางการแพทย์ตั้งแต่ ระยะก่อนถึงโรงพยาบาล (pre-hospital) โรงพยาบาลชุมชน (primary and secondary hospital) ระยะการส่งต่อ (inter-facility transfer) และโรงพยาบาล ตติยภูมิ (tertiary hospital) และพัฒนาระบบฐานข้อมูลการดูแลผู้ป่วยหลอด เลือดสมองเฉียบพลันสำหรับการพัฒนาในอนาคต

ทั้งนี้ โครงการฯ ขอขอบคุณนักวิจัยโครงการฯ ทุกท่านและผู้ที่เกี่ยวข้อง ที่ได้มีส่วนในการจัดทำ รวมทั้งให้คำปรึกษา ชี้แนะแนวทาง ตลอดจนแนะใน ประเด็นต่าง ๆ เพื่อให้คู่มือฉบับนี้มีความสมบูรณ์มากขึ้นและขอขอบคุณสำนักงาน การวิจัยแห่งชาติ (วช.) โดยการดำเนินการของคณะสาธารณสุขศาสตร์ มหาวิทยาลัยเชียงใหม่ ในการสนับสนุนทุนวิจัยเพื่อดำเนินโครงการฯ ภายใต้ โครงการพัฒนาระบบบริการเพื่อการดูแลภาวะฉุกเฉินด้านการแพทย์และ สาธารณสุขอย่างครบวงจร (พบฉ.) มา ณ ที่นี้ด้วย

คณะผู้จัดทำ

# คู่มือสำหรับผู้ใช้งาน (User Manual) แอปพลิเคชัน 270 stroke timer

โครงการการพัฒนานวัตกรรมเพื่อลดระยะเวลาของการให้ยาละลายลิ่ม เลือดสำหรับผู้ป่วยทางด่วนโรคหลอดเลือดสมอง (Development of "Stroke Fast Track Timer" to reduce onset to needle time) มีวัตถุประสงค์เพื่อ พัฒนานวัตกรรม stroke fast tract timer ที่เป็น open source application ซึ่งเป็น Application สำหรับบุคลากรทางการแพทย์ตั้งแต่ระยะก่อนถึง โรงพยาบาล (pre-hospital) โรงพยาบาลชุมชน (primary and secondary hospital) ระยะการส่งต่อ (inter-facility transfer) และโรงพยาบาลตติยภูมิ (tertiary hospital) และพัฒนาระบบฐานข้อมูลการดูแลผู้ป่วยหลอดเลือดสมอง เฉียบพลันสำหรับการพัฒนาในอนาคต โดยแอปพลิเคชัน 270 stroke timer มีคู่มือสำหรับผู้ใช้งาน (User Manual) รายละเอียด ดังนี้

#### 1. แอปพลิเคชัน 270 stroke timer

แอปพลิเคชัน 270 stroke timer เป็น application นาฬิกานับถอย หลังและมี feature ต่าง ๆ สำหรับบุคลากรการแพทย์เพื่อใช้ในการดูแลรักษา ผู้ป่วยทางด่วนหลอดเลือดสมอง สามารถดาวน์โหลดตัวติดตั้ง 270 plus: stroke timer ได้ที่ Play store จะรวมเป็นส่วนหนึ่งบน smart EMS application มีข้อดี ที่สามารถทำงานได้ด้วยกระบวนการทำงานที่บุคลากรทางการแพทย์คุ้นชิน ตั้งแต่ เจ้าหน้าที่ในระบบการแพทย์อุกเฉินนอกโรงพยาบาล ระบบส่งต่อและรักษาใน โรงพยาบาล เป็นแอปพลิเคชันใช้งานง่ายและสามารถเก็บข้อมูลอย่างเป็นระบบ ทั้งเครือข่าย ซึ่งจะมีประโยชน์นำมาวิเคราะห์ตัวชี้วัดต่าง ๆ เพื่อการพัฒนาระบบ การดูแลผู้ป่วยทางด่วนหลอดเลือดสมองได้ ส่วนข้อจำกัดที่สำคัญ คือ ต้องทำงาน บนอินเตอร์เน็ตตลอดเวลา เนื่องจากเหตุผลของความแม่นยำของเวลาและ การเชื่อมต่อข้อมูลกับ server หลังจากดาวน์โหลดตัวติดตั้งแล้วให้ทำการติดตั้ง ตามขั้นตอน เพื่อให้แอปพลิเคชันทำงานโดยสมบูรณ์ ต้องมีการเปิดการใช้งาน location

## 2. การใช้งานสำหรับผู้ดูแลระบบ (Admin)

ผู้ดูแลระบบ (Admin) ของแต่ละโรงพยาบาลหรือหน่วยงานจะต้องขึ้น ทะเบียนกับ admin ที่ดูแล app เมื่อได้รับการยืนยันแล้ว ผู้ดูแลระบบจะสามารถ เพิ่มชื่อผู้ที่ใช้งานในเครือข่ายของตนเองได้ ซึ่งผู้ดูและระบบจะตรวจสอบผู้ใช้งาน ลงเลขที่บัตรประชาชนและให้สิทธิ์การเข้าถึงการใช้งานของแอปพลิเคชันได้ แต่ผู้ดูแลระบบจะเข้าใช้งานในส่วนที่เพิ่มการลงเบียน user ใหม่หรือเปลี่ยนแปลง ข้อมูล user เท่านั้นจะถูกจำกัดสิทธิ์การใช้เพื่อการดูแลผู้ป่วย

# 2.1 ขั้นตอนการใช้งาน

 เลือกระบบการใช้งาน 270 stroke timer และเข้าสู่ระบบด้วย username และ password ที่ได้รับจาก admin กลาง

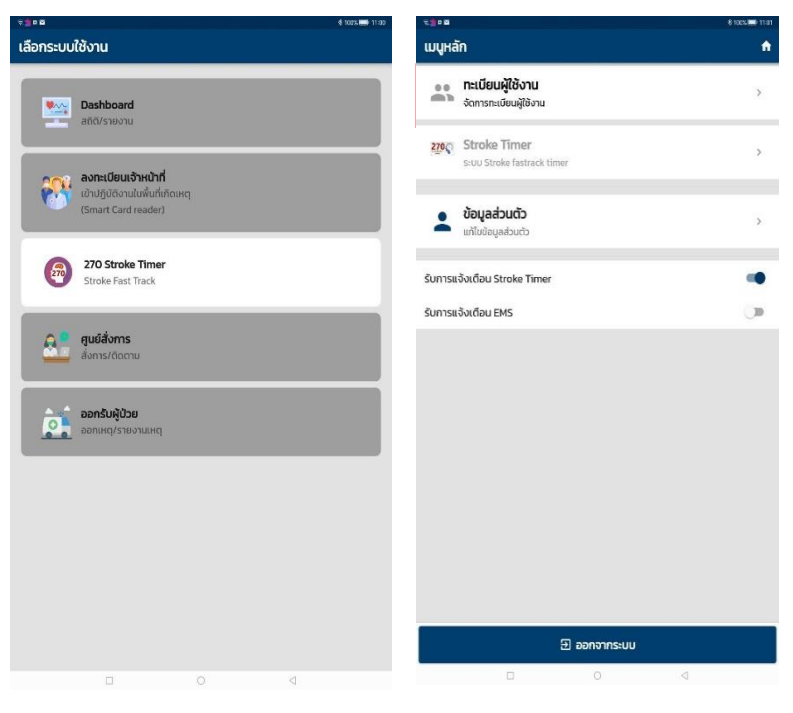

| £103                                          | \$ 623 1845 | 9.2 P 10              |        |
|-----------------------------------------------|-------------|-----------------------|--------|
| ← ค้นหาผู้ใช้งาน                              | e           | < ลงทะเบียน           |        |
| ะบุคำคันหา                                    | ٩           | ระบุข้อมูลเจ้าหน้าที่ |        |
| อยื่อผู้ใช้งาน                                |             | LANT THAT IS MANY     |        |
| BLSเมืองเก่า tempacc                          |             | เลขบตรบระชาชน         |        |
| เลขปีขร 2000000000004<br>ฏิภัต                |             |                       |        |
|                                               |             | รหัสฝาน               |        |
| BLSE830501 tempacc<br>Laudas 20000000000011   | -           | 5 <u></u>             |        |
| กู้กับ                                        |             | ชื่อ                  |        |
| emergency nurse2 kkh                          |             | 101/203               |        |
| เดยบัตร 222222222222<br>พยามาลวิชาชีพ         |             | d inei/e              |        |
|                                               |             | LWFT                  |        |
| emergency nurse3 kkh<br>LeoJos 23232333333333 | 1           | ชาย                   |        |
| พรามาอวิชาชีพ                                 |             |                       |        |
| emergency nurse4 kkh                          | +           | วันเกิด               |        |
| เลขบับร 444444444444<br>พยามาลวิชาชีพ         |             | S                     |        |
|                                               |             | เมอร์โทร              |        |
| emergency nurse5 kkh<br>tauúos 5555555555555  | *           |                       |        |
| พยาบาลวิชาชีพ                                 |             | อีเมล์                |        |
| stroke unit kkh แตะเพื่อลงทะเบียน             | +           | Ustanuapa             |        |
| เลอบตราททาทาทา<br>พยามาสวิชาชีพ               |             |                       |        |
|                                               | 4           | เปิดให้ใช้งาน         |        |
| nsstums gan<br>Iaudas 1409900928495           | ÷           | ย้อนกลับ              | บันทึก |
| WbrdcsrUrew                                   |             |                       | 4      |

 เมื่อต้องการลงทะเบียนเจ้าหน้าที่เพิ่ม เลือกเพิ่มรายชื่อผู้เข้าใช้งาน เครื่องหมาย ที่ด้านล่างขวาของจอภาพ เมื่อกดเข้าแล้วจะเข้าสู่ระบบ ลงทะเบียนจะต้องกรอกข้อมูลให้ครบรวมทั้งรหัสผ่าน (password) อนุมัติสิทธิ์การ เข้าใช้งานของ user เป็นรายบุคคล หลังจากนั้นให้กด "บันทึก" และสิ้นสุดระบบ ลงทะเบียน

 ระบบจะแสดงผู้ใช้งานจำนวน 50 user หากไม่พบผู้ใช้งานที่เหลือ จะต้องทำการค้นหา โดยคลิกที่ "ระบุคำค้นหา" ด้านบนของหน้าจอ

 หากต้องการแก้ไขข้อมูลของผู้ลงทะเบียน หรือแก้ไขรหัสผ่าน สามารถกดแข่ที่ชื่อของ user จะมีเมนู แก้ไขข้อมูลทั่วไป และ เปลี่ยนรหัสผ่าน แสดงด้านล่างของหน้าจอ

| เปลี่ยนรหัสผ่ | าน              |
|---------------|-----------------|
| รหัสผ่านใหม่  |                 |
| ยกเลิก        | เปลี่ยนรหัสผ่าน |

เมื่อทำการแก้ไขข้อมูลของผู้ลงทะเบียนเสร็จทำการ "บันทึก" แต่หากแก้ไขรหัสผ่าน เมื่อตั้งรหัสผ่านใหม่แล้ว ให้ทำการบันทึกโดยกด "เปลี่ยนรหัสผ่าน"

#### 3. การลงทะเบียนและการเข้าใช้งาน

แอปพลิเคชัน 270 Stroke Timer สำหรับบุคลากรการแพทย์ต้องมี รายชื่อเป็นผู้ปฏิบัติงานในเครือข่ายของจังหวัดขอนแก่นแต่รายชื่อนั้นจะต้อง ลงทะเบียนอีกครั้ง เพื่อกำหนดผู้ใช้งานและรหัสผ่าน (user และ password) เมื่อลงทะเบียนแล้วจะยังไม่สามารถใช้งานได้ทันที ต้องตรวจสอบโดยระบบ ยืนยัน สิทธิ์การเข้าใช้งาน

# 3.1 การลงทะเบียนและการเข้าใช้งานครั้งแรก

ชื่อผู้ใช้งานและข้อมูลพื้นฐานจะถูกเพิ่มเข้าไปในระบบ ด้วย Admin แต่ละโรงพยาบาลที่ได้รับการอนุมัติจากผู้ดูแลระบบแอปพลิเคชันหาก user ไม่มี ชื่อในระบบให้ติดต่อ Admin แต่ละโรงพยาบาลเพื่อเพิ่มชื่อเข้าในการใช้งาน เมื่อระบบยืนยันผู้ใช้งานแล้ว user สามารถกรอกเลขที่บัตรประชาชน 13 ของ ผู้ใช้งานและรหัสผ่านได้ หลังจากนั้นให้กด **เข้าใช้งาน** หากลืมรหัสผ่านให้ติดต่อ Admin แต่ละโรงพยาบาลเพื่อ reset

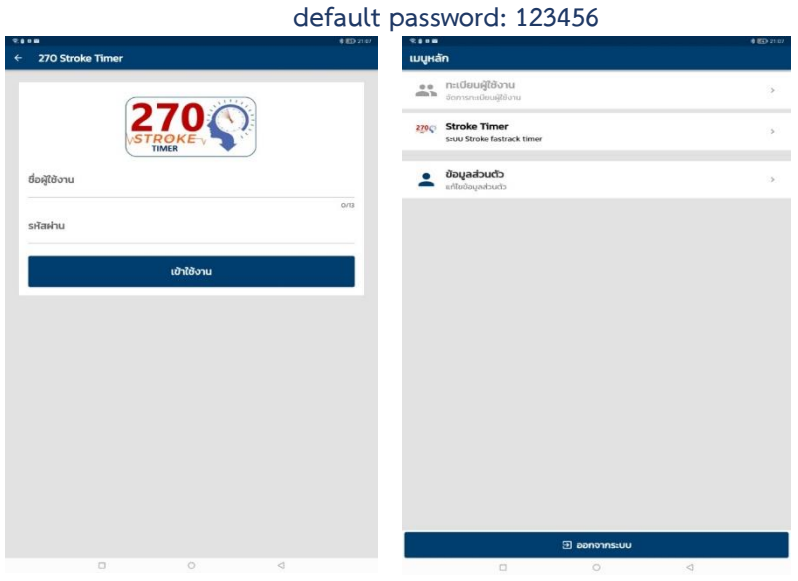

# user: เลขที่บัตรประชาชน 13 ของผู้ใช้งาน

กดเพื่อ **เข้าใช้งาน** เมื่อถึงหน้าเมนูหลักจะพบปุ่มเข้า 270 stroke timer และ ข้อมูลส่วนตัว ของผู้ใช้งานซึ่งสามารถแก้ไขข้อมูลการลงทะเบียนได้

| 2110            | 4 🖽 2109             | 2000            |                        | # CD 21.45                              |
|-----------------|----------------------|-----------------|------------------------|-----------------------------------------|
| ← ข้อมูลส่วนตัว |                      | < ข้อมูลส่วนตัว |                        |                                         |
| ชื่อ-สกุล       | seathapong thanoorat | ชื่อ-สกุล       |                        | seathapong thanoorat                    |
| เลขบัตรประชาชน  | 00000000000          | เลขบัตรประชาชน  |                        | 000000000000000000000000000000000000000 |
| อีเมล์          | seathapong@gmail.com | ວັເມລັ          |                        | seathapong@gmail.com                    |
| เบอร์โทร        | 0836750565           | เมอร์ไทร        |                        | 0836750565                              |
| หน่วยบริการ     | รพท.ขอนแก่น          | หน่วยบริการ     |                        | รพระขอนแก่น                             |
| ประเภท          | แพทย์ประจำบ้าน       | ประเภท          | เปลี่ยนรหัสผ่าน        | ฉพายัประจำป่าน                          |
|                 |                      |                 | รหัสผ่านใหม่           |                                         |
|                 |                      |                 | อกเอิก เปลี่ยนรหัสผ่าน |                                         |
|                 |                      |                 |                        |                                         |
|                 |                      |                 |                        |                                         |
|                 |                      |                 |                        |                                         |
|                 |                      |                 |                        |                                         |
| $\sim$          | $\frown$             |                 |                        |                                         |
|                 |                      |                 |                        |                                         |
| 📾 เปลี่ยนรหัส   | ✓ uňľu               | 🛤 เปลี่ยน       | รหัส                   | 🖍 แก้ไข                                 |
|                 | 0 0                  | 0               |                        | Ø                                       |

ผู้ใช้งานสามารถแก้ไขข้อมูลส่วนตัวได้โดยกด **แก้ไข** (วงกลมสีแดง) แต่จะไม่สามารถแก้ไขสิทธิ์การเข้าถึงในบาง function และผู้ใช้งานสามารถ กำหนดรหัสรหัสการเข้าใช้งาน โดยกด **เปลี่ยนรหัส** (วงกลมสีน้ำเงิน) ซึ่งจะเป็นผล เมื่อใช้งานในครั้งต่อไป

# 3.2 ใช้งานหน้าหลัก

หน้าหลักจะเป็นหน้าสรุปรายชื่อผู้ป่วย stroke fast tract ที่ทำการ ลงทะเบียนในโครงการนี้ และนอกจากนี้ยังเป็นการลงทะเบียนผู้ป่วยรายใหม่ เพิ่มเข้ามาในระบบ ซึ่งประกอบด้วย

 รายชื่อผู้ป่วยที่กำลังดำเนินในกระบวนการ stroke fast track ซึ่งอยู่ หน้า กำลังให้บริการ (วงกลมสีแดง) ซึ่งผู้ใช้งานสามารถเข้าไปแก้ไขข้อมูลได้ จนกระทั่งสิ้นสุดการการดำเนินการของ fast track โดยรายชื่อที่แสดงในหน้านี้ จะเป็นรายชื่อที่โรงพยาบาลของ user ที่ใช้งานอยู่เท่านั้น 2. รายชื่อผู้ป่วยที่สิ้นสุดกระบวนการ stroke fast track แล้วอยู่ใน ดำเนินการแล้ว (วงกลมสีน้ำเงิน) ซึ่งผู้ใช้งานสามารถเข้าไปตรวจสอบข้อมูลแต่ไม่ สามารถแก้ไขได้ และจะสามารถค้นหารายการต่าง ๆ ที่ได้ดำเนินการเสร็จสิ้นเพื่อ ดูข้อมูลย้อนหลังได้โดยรายชื่อที่แสดงในหน้านี้ จะเป็นรายชื่อที่โรงพยาบาลของ user ที่ใช้งานอยู่เท่านั้นไม่สามารถที่จะเห็นรายชื่อผู้ป่วยของโรงพยาบาลอื่นได้ หากต้องการดูภาพรวมทุกโรงพยาบาล ให้เข้าไปดูใน desktop version

C D 3. **การส่งต่อ** เป็นการบันทึกและแก้ไข กำลังให้บริการ ค้นหา.. ข้อมูล ในการส่งต่อผู้ป่วย stroke fast รายชื่อผู้ป่วย + ลงกะเบียน FTID: 256410280745-71082 track ระหว่างโรงพยาบาล (วงกลมสีเขียว) 06-00.0 07:40 U เวลารับที่ ER ซึ่งผู้ใช้งานสามารถเข้าไปแก้ไขข้อมูลได้ ซึ่ง Ambulance Fast Track หม้าเนี้ยว ปวดตก ประกอบด้วยการส่งผู้ป่วย และการรับ เหลือเวลา 1:47 2:42 ผู้ป่วยและดำเนินการต่อ จนกระทั่งสิ้นสุด การบริการ บันทึกและแก้ไขข้อมูลการส่งต่อผู้ป่วย stroke fast track ระหว่างโรงพยาบาล "ลงทะเบียน" เป็นการเพิ่มข้อมูลผู้ป่วย stroke fast track รายใหม่ รายชื่อผู้ป่วยที่กำลังดำเนินในกระบวนการ stroke fast track อยู่ใน "กำลังให้บริการ"

## 3.3 การลงทะเบียนผู้ป่วยรายใหม่

การลงทะเบียนผู้ป่วยใหม่ใน 270 stroke timer สำหรับบุคลากร การแพทย์จะสามรถลงทะเบียนได้ รูปแบบ 3

# วิธีที่ 1 ลงทะเบียนโดยไม่ระบุผู้ใช้งาน (anonymous)

| ระดะ<br>← ลงทะเบียบรับบริก     | าร |           |        | * 89   | B) 07.5 |
|--------------------------------|----|-----------|--------|--------|---------|
| FT-256410280745-710            | 82 |           |        |        |         |
| อาการและอาการแสดง              |    | •         |        |        |         |
| หน้าเบี้ยว ปากตก               |    |           |        | 2      | ~       |
| อ่อนแรง ขา แขน ครึ่งซีก        |    |           |        | 0      |         |
| ชา ขา แขน ครึ่งชีก             |    |           |        | [      |         |
| พูดไม่ชัด พูดออกเสียงไม่ได่    | ĩ  |           |        | 0      |         |
| เลือกได้มากกว่า หนึ่งอาการแสดง | )  |           |        |        |         |
|                                |    |           |        |        |         |
| ขอมูลการรบบรการ                |    |           |        |        |         |
| เลขบัตรประชาชน                 |    |           |        |        |         |
|                                |    |           |        | 1      | 0/13    |
| IWFI                           |    |           |        |        |         |
| ชาย                            |    |           |        | HE     | 0       |
|                                |    |           |        |        |         |
| อายุ<br>60                     |    |           |        |        | Ů       |
| น้ำหนัก                        |    |           |        |        |         |
| 100                            |    |           |        |        | กก.     |
| Systolic BP                    |    | Diasto    | lic BP |        |         |
| 120                            | mn | n/Hg / 80 |        | mm/    | Hg      |
| วันที่เริ่มมีอาการ             |    |           |        |        |         |
| ย้อนกลับ                       |    |           | i      | ยืนยัน |         |
|                                |    | 0         |        | 4      |         |

เมื่อโรงพยาบาลหรือหน่วยปฏิบัติการ การแพทย์ฉุกเฉิน (EMS) พบผู้ป่วยที่ มีอาการและอาการแสดงของ โรคหลอดเลือดสมองเฉียบพลัน ซึ่งประกอบด้วย หน้าเบี้ยว ปากตก อ่อนแรง ชา ของแขนและขาข้างใด ข้างหนึ่ง หรือพูดไม่ชัด ออกเสียง ไม่ได้ ตามภาพด้านล่างให้ระลึกว่า เป็น stroke และหากมีระยะเวลา ตั้งแต่เริ่มมีอาการจนพบผู้ป่วยที่น้อย กว่า 30 ชั่วโมง 44 นาที **หมายเหตุ:** สามารถเลือกแตะที่แถบ ตัวอักษร ในหมวดอาการและอาการ แสดง โดยผู้ใช้งานสามารถเลือกได้ มากกว่า ข้อ 1 ตรวจสอบ หากผู้ป่วยไม่สามารถลงทะเบียนด้วยเลขที่บัตรประชาชนได้ โดยประกอบด้วย **ปี พ.ศ.+เดือน+วัน+เวลาชั่วโมง+เวลานาที และ random** number 5 หลัก ตัวอย่าง FT-256410280745-71082

2564 1 0 28 0745 - 71082

# วิธีที่ 2 ลงทะเบียนผู้ใช้งานโดยระบุตัวตนจากเลขที่บัตรประชาชน หลัก 13

ระบบกึ่งอัตโนมัติ หาก user ทราบเลขที่บัตรประชาชนของผู้ป่วย สามารถกรอกเลขที่ 13 หลักเข้าไปในการค้นหาชื่อ นามสกุล เพศและอายุ ระบบ ฐานข้อมูล HDC (Heath Data Center) เมื่อได้ชื่อ-สกุล ที่เลือกแล้วให้แตะที่ชื่อ เพื่อลงทะเบียนต่อไป

เมื่อกรอกเลขที่บัตรถูกต้องแล้วแต่ไม่สามารถอ่านข้อมูลได้อาจเกิดจาก ผู้ป่วยไม่เคยรับบริการทางการแพทย์ในโรงพยาบาลของรัฐในจังหวัด ภายใน 15 วัน หรือเป็นผู้ป่วยที่มีที่อยู่และไม่ได้มีทะเบียนบ้านในจังหวัดขอนแก่น หากพบ กรณีเช่นนี้ ให้ user กรอกเลขที่บัตรประชาชนไว้และจะ synchronized ข้อมูล จากเลขที่บัตรประชาชนในภายหลัง

| Ύα                                                                                                    |           | *                                                                                                    | a                                                                                                    | 6 1905 🚍 11.64 |
|----------------------------------------------------------------------------------------------------|-----------|----------------------------------------------------------------------------------------------------|----------------------------------------------------------------------------------------------------|----------------|
| × ลงทะเบียนรับบริการ                                                                                                    |           | ⇒ ←                                                                                                    | ค้นหาจากฐาน HDC                                                                                                    |                |
| FT-256502110738-28913                                                                                                    | วิธีที่ 3 | 3403                                                                                                    | 3603323134                                                                                                    | ٩              |
| อาการและอาการแสดง<br>หน้าเนี่ยว ปากดก<br>อ่อนแรง ขา เขย ครึ่งชีก<br>ขา ขา แขน ครึ่งชีก<br>พูดไม่ชิด พูดออกเสียงไม่ได้<br>เลือกได้มากต่า หนึ่งอาการเลดอ |           | In and It will be a set of the set of the se | เสม โสมว<br>หราย<br>เหราย<br>เพราเวลยอนแห้น<br>สอบ โสมอ ไปตาร์ ที่ชี้อี<br>หราย<br>หราย<br>สาย มา 25% อายุ 49 0<br>เพราเวลศรับกรับกรับกรักษาสียงอย | เพื่อลงทะเบียน |
| <b>ข้อมูลการรับบริการ</b><br>เลขบัตรประชาชน                                                                                                    | วิธีที่ 2 |                                                                                                    |                                                                                                    |                |
| ชื่อ                                                                                                    | аηа       |                                                                                                    |                                                                                                    |                |
| เพศ<br>ชาย<br>อายุ                                                                                                    | н         | ณิง                                                                                                    |                                                                                                    |                |
| ย้อนกลับ                                                                                                    | ยืนยัน    |                                                                                                    |                                                                                                    |                |
|                                                                                                    |           |                                                                                                    |                                                                                                    | 0 4 8          |

**วิธีที่ 3 ใช้ card reader** เมื่อต้องการลงทะเบียนผู้ป่วยใหม่ ให้สอดบัตร ประชาชนเข้า card reader อ่านข้อมูลจากบัตรประชาชนสมาร์ตการ์ดของ กรมการปกครองที่ช่องเสียบแบบ USB Type-C ของเครื่อง tablet <mark>(วงกลมสีแดง)</mark>

หลังจากนั้นระบบจะให้กรอกข้อมูลลงทะเบียนผู้ป่วย โดยข้อมูล บางอย่างสามารถซักประวัติได้หรือทำการวัดได้แต่บางอย่างไม่สามารถวัดไว้ ขณะนั้น ระบบจึงออกแบบให้สามารถข้ามไปหน้าต่อไปได้เพื่อให้ดำเนินการตาม fast tract protocol ได้

| FT-255410280745-71082                                                                                                    | แตะที่ตัวอักษรเพื่อเลือก "เพศ" ของ<br>ผู้ป่วย |
|----------------------------------------------------------------------------------------------------|-----------------------------------------------|
| 610         HGo           Pility         0           Auch         0           Book         nn           Spetialitik Bill         Spetialitik Bill           Book         nm/Hg           Spetialitik Bill         Spetialitik Bill           Book         mm/Hg           Spetialitik Bill         Spetialitik Bill           Book         mm/Hg           Spetialitik Bill         Spetialitik Bill           Spetialitik Bill         Spetialitik Bill           Spetialitik Bill         Spetialitik Bill           Spetialitik Bill         Spetialitik Bill           Spetialitik Bill         Spetialitik Bill           Spetialitik Bill         Spetialitik Bill           Spetialitik Bill         Spetialitik Bill           Spetialitik Bill         Spetialitik Bill           Spetialitik Bill         Spetialitik Bill           Spetialitik Bill         Spetialitik Bill           Spetialitik Bill         Spetialitik Bill           Spetialitik Bill         Spetialitik Bill           Spetialitik Bill         Spetialitik Bill           Spetialitik Bill         Spetialitik Bill           Spetialitik Bill         Spetialititik Billitititik Bill           Spetia                                                                                                    | แตะที่ตัวอักษรเพื่อเลือก "เพศ" ของ<br>ผู้ป่วย |
| Javah<br>Joo nr.<br>Syntoic 3P <u>Direction of the second second</u> | 1                                             |
| Spratic SP 20 mm/Hz 000 mm/Hz 00 mm/Hz 000 mm/Hz 0000 mm/Hz 000 mm/Hz 0000 mm/Hz 000 mm/Hz 000 mm/Hz 000 mm/Hz 000 mm/Hz 000 mm/Hz 000 mm/Hz 000 mm/Hz 000 mm/Hz 000 mm/Hz 000 mm/Hz 000 mm/Hz 000 mm/Hz 000 mm/Hz 000 mm/Hz 000 mm/Hz 000 mm/Hz 000 mm/Hz 000 mm/Hz 000 mm/Hz 000 mm/Hz 000 mm/Hz 000 mm/Hz 000 mm/Hz 000 mm/Hz 000 mm/Hz 000 mm/Hz 000 mm/Hz                                                                                                     |                                               |
| Sufficients 2804  C  C  C  C  C  C  C  C  C  C  C  C  C                                                                                                    |                                               |
| se EMS aonôu                                                                                                    | สไลด์ ปุ่ม "รถ EMS ออกรับ"                    |
| sn EMS aanšu                                                                                                    | เมื่อต้อง การกรอกข้อมูลในส่วนที่              |
|                                                                                                    | ระบบการแพทย์ ฉุกเฉินนำส่ง                     |
| Ambulance Fast Track                                                                                                    | ผ้ป่วยและสามารถเลือกได้ว่า                    |
| 0730                                                                                                    |                                               |
| າຍ ໃນລາາ.<br>ເຈສ ເອຍແຫ່ນ                                                                                                    | เลือกน้ำส่งโดย stroke                         |
| วัน/เวลาที่ถึง ER                                                                                                    | Ambulance Fast Track                          |
| suitau 28 GA. 2564                                                                                                    | (SAFT) protocol หรือไบ่                       |
| ข้อนกลับ ยืนยัน                                                                                                    |                                               |

- อายุบันทึกเป็น ปี (สามารถประมาณได้ หากไม่ทราบสามารถข้ามไปแล้ว กลับมาทำการแก้ไขภายหลังได้)
- 0 น้ำหนัก บันทึกในหน่วย กิโลกรัม (หากไม่สามารถชั่งน้ำหนักตอนนั้นได้ ให้ข้ามไปแล้วกลับมาทำการแก้ไขภายหลัง)
- ความดันโลหิต systolic และ diastolic ให้แยกกรอก โดยความดัน โลหิตดังกล่าวเป็นความดันโลหิตแรกรับที่ห้องฉุกเฉินหรือ Advanced EMS หากไม่สามารถวัดความดันโลหิตได้ในขณะนั้นด้วยข้อจำกัดต่าง ๆ

เช่น เป็นหน่วยปฏิบัติการการแพทย์ฉุกเฉินระดับ basic ให้ข้ามไปแล้ว กลับมาทำการแก้ไขภายหลังได้

O การ activate โดยระบบการแพทย์ฉุกเฉิน หัวข้อที่ปรากฏเมื่อเลื่อนปุ่ม ได้แก่

- "เวลารับผู้ป่วย" การกรอกข้อมูลให้ดูใน "<u>วิธีการบันทึกวันที่และ</u>
 <u>เวลา</u>"

 จะปรากฏ "EMS ไปส่งที่" เป็นค้นหาจุดหมายที่หน่วย EMS นำไปส่ง โดยการกดที่ "แว่นขยาย" เป็นรายชื่อโรงพยาบาล (ระบบกำหนดค่าตั้ง ต้นการนำส่งที่ รพ.ที่หน่วยงานสังกัดที่ขึ้นทะเบียนในสังกัดกระทรวง สาธารณสุข) เมื่อได้ชื่อจุดหมายแล้วกดยืนยันการเลือก

หมายเหตุ: การเลือกสถานที่นำส่งจะสัมพันธ์กับระบบการแจ้งเตือนเมื่อใกล้ถึง โรงพยาบาล (ระบบภายหลัง) และหากเป็น dual system ให้หน่วย advanced EMS เป็นผู้กรอกข้อมูลนี้

## 4. การส่งต่อผู้ป่วยระหว่างสถานพยาบาล 4.1 การส่งผู้ป่วยไปรักษา (refer out)

การส่งต่อผู้ป่วยสามารถทำได้ โดยที่ข้อมูลจากโรงพยาบาลต้นทางจะถูก ส่งมากับรายชื่อหากโรงพยาบาลปลายทางที่มี CT ต้องมาปรับเวลาการลงทะเบียน ที่ห้องฉุกเฉินใหม่อีกครั้งเพื่อให้มีการคำนวณ door to LAB หรือ door to CT ใหม่อีกครั้งการส่งต่อผู้ป่วยสามารถทำได้ วิธี 2

**วิธีที่ 1** ส่งต่อจากหน้า **กำลังให้บริการ** ให้แตะค้างบนพื้นที่ใด ๆ ของผู้ป่วยนาน 3วินาที จะปรากฏเมนูดำเนินการ **ส่งต่อไปหน่วยบริการอื่น** ด้านล่างของหน้าจอ เลือกแล้วเข้าสู่การป้อนข้อมูล refer

**วิธีที่ 2** ส่งต่อจากหน้าส่งต่อ โดยเลือกสัญลักษณ์ **ส่งต่อ** มุมล่างขวาของหน้าจอ (วงกลมสีแดง) ระบบจะนำไปสู่หน้า การส่งต่อ ให้กดสัญลักษณ์ + เพื่อเพิ่มรายชื่อ ผู้ป่วยที่ต้องการส่งต่อ ระบบจะนำไป **รายการที่ต้องการส่ง** 

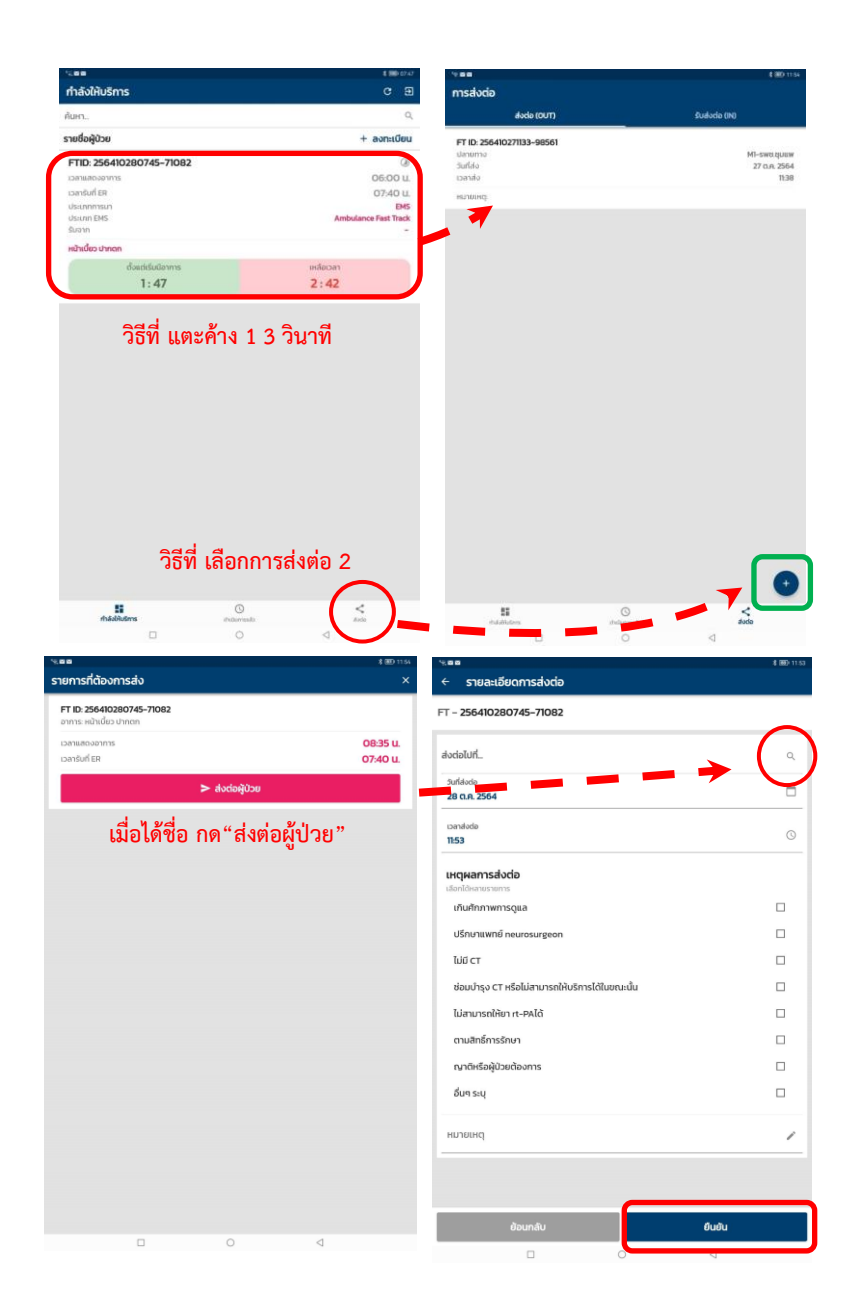

หลังจากนั้นให้กดเลือกไปที่โรงพยาบาลที่ต้องการส่งต่อที่สัญลักษณ์แว่น ขยายค้นหา (วงกลมสีแดง) หลังจากนั้นจะปรากฏรายชื่อโรงพยาบาล เรียงตามลำดับ จาก A, M1, M2, F1, F2 แล้วแตะที่ชื่อโรงพยาบาลเพื่อเลือก ต่อจากนั้นให้บันทึกเวลาและเหตุผลการส่งต่อ แล้วกด **ยืนยัน** 

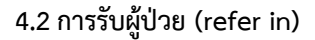

ให้โรงพยาบาลปลายทางไปที่หน้า รับส่งต่อ ซึ่งจะปรากฏในรายชื่อผู้ป่วยและ โรงพยาบาลที่ส่งมาหลังจากนั้นให้แตะที่ชื่อ ผู้ป่วย จะมีกล่องข้อความยืนยันการรับส่ง ต่อเมื่อกด **ใช่, รับส่งต่อ** จะเป็นการรับส่ง ต่อที่ สมบูรณ์และสิ้นสุดกระบวนการที่ โรงพยาบาลต้นทาง และเริ่มต้นกระบวนการ fast track ที่โรงพยาบาลที่รับผู้ป่วย

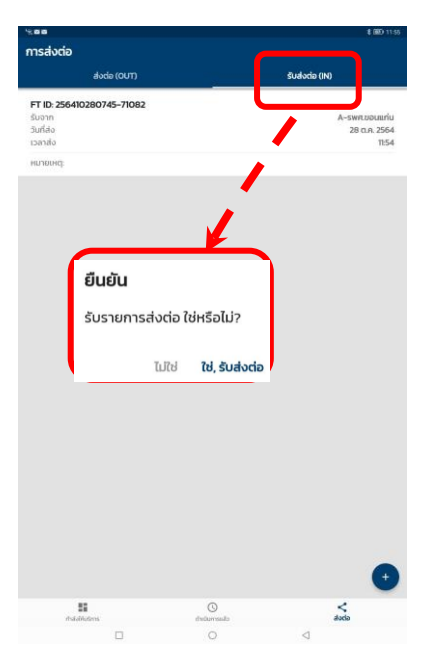

# 5. การบันทึกข้อมูลวันที่และเวลา

การบันทึกข้อมูลวันที่และเวลาที่ถูกต้องมีความสำคัญอย่างมากในการ ประมวลผลต่าง ๆ ตามตัวชี้วัดของโรคหลอดเลือดสมอง โดยระบบจะแสดงผลวันที่ เป็น วันที่-เดือน-ปีพุทธศักราช โดยการเลือกที่ปฏิทินในแอปพลิเคชัน ส่วน เวลา จะใช้ระบบแสดงเป็น 24 ชั่วโมง

| 200<br>200               | \$ 3890 09:20 | ระบบจะตั้งวันที่ปัจจบันเป็น ค่าตั้งตัน |
|--------------------------|---------------|----------------------------------------|
| ← ลงทะเบียนรับบริการ     |               | ( , , ) <sup>2</sup> v a v a a a       |
| FT-256410280745-71082    |               | (default) หากตองการบนทกวนทไห           |
| טרט                      | нејо          | แตะที่สัญลักษณ์ปฏิทินหลังจากนั้น       |
| อาซุ                     |               | หนาจอจะแสดงบฏทนผูเชงานสามารถ           |
| 60                       | Ŭ             | เลือกด้ำว่า "ตกลง" ได้หากต้องการ       |
| น้ำหนัก                  |               |                                        |
| 100                      | กก.           | เลือกบับทึกข้อบล ฌ วับปัจจบับบี้       |
| Systolic BP Diastolic BP | mm/Hg         | ************************************** |
|                          |               | พวถม แพดงนาวเยลมารถหลาย เวเ            |
| วันที่เริ่มมีอาการ       |               | ุกดเลือกได้ที่ปฏิพิม และกด "ตกลง"      |
| 20 (1), 2304             | N             |                                        |
| เวลาเริ่มมีอาการ         | 0             | เมื่อสิ้บสดการเลือก                    |
| 06:00                    | <b>\</b>      |                                        |
| รถ EMS ออกรับ            | •             | $\mathbf{X}$                           |
| Ambulance Fast Track     |               |                                        |
| เวลารับผู้ป่วย           | 0             |                                        |
| 07:30                    |               |                                        |
| EMS (Usioń.              | 0             |                                        |
| รพศ.ขอนแก่ม              | 4             | 🔪 แตะเพื่อเลือก "วันที่"               |
| วัน/เวลาที่ถึง ER        |               |                                        |
| Surfiso                  | n             |                                        |
| 26 (LH, 2304             |               | แตะเพื่อเลือกบันทึก "เวลา"             |
| ย้อนกลับ                 | ยืนยัน        |                                        |
|                          |               |                                        |

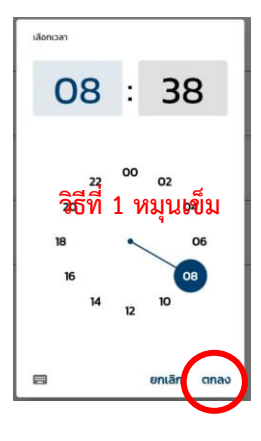

ต้องการบันทึกเวลาให้แตะสัญลักษณ์นาฬิกา หลังจากนั้นหน้าจอจะแสดงนาฬิกา เลือก "ตกลง" ได้เมื่อต้องการเลือกบันทึกเวลา ปัจจุบัน (time stamp) (วงกลมสีแดง) หรือ หากต้องการเลือกบันทึกเวลาอื่น สามารถ หมุนเข็ม เลือกเวลาเป็นชั่วโมง หลังจากนั้น หมุนเข็มเพื่อเลือกนาที และกด "ตกลง" อีกครั้งหรือ เลือกบันทึกโดยการป้อนตัวเลข

| ป้อนเวลา |                            |
|----------|----------------------------|
| 08       | : 38                       |
| ชั่วโมง  | นาที                       |
| O        | ยกเล <mark>ัก ตกล</mark> ง |

วิธีที่ 2 ป้อนตัวเลข

## 6. การเวลานับถอยหลังและระบบการแจ้งเตือน

นาฬิกานับถอยหลัง เป็นส่วนที่คอยเฝ้าตรวจสอบว่าเวลา ต้องเร่งรีบ ดำเนินการกระบวนการดูแลรักษาหรือลดระยะเวลาที่ใดเพื่อให้ผู้ป่วย stroke fast track ได้เข้าถึงการรับยา rt-PA ให้ทันเวลามากขึ้น

| 1389 1890 027                                                                                                    |                                                                                                 |
|----------------------------------------------------------------------------------------------------|-------------------------------------------------------------------------------------------------|
| FT-256410280745-77082           dsucidsuforms<br>reinformite           dsucidsuff ER<br>reinformite           0:19 | ระยะเวลานับถอยหลังของ LAB<br>กำหนดไม่เกิน 30 นาทีมีการแจ้ง<br>เตือน ก่อนเวลาหมด 10 นาที         |
| He Load and Anticonfiguration (0:11)                                                                               | เอกซเรย์คอมพิวเตอร์สมอง (CT)<br>กำหนดไม่เกิน 30 นาทีมีการแจ้ง<br>เตือน ก่อนเวลาหมด 10 นาที      |
| Aberla surres deutito<br>uticazión n=0.<br>2 : 30                                                                  | Onset to rt-PA time จะมีเวลา<br>แจ้งเตือนเวลาที่เหลือ อีก 30 นาที<br>สุดท้ายก่อนหมดเวลานาที 270 |
|                                                                                                    |                                                                                                 |

ระยะเวลานับถอยหลังของผล LAB (วงกลมสีแดง) จะถูกกำหนดไม่เกิน 30 นาที หลังจากผู้ป่วยมาถึงห้องฉุกเฉิน เวลาจะเริ่มนับถอยหลังลดลงจาก 30 นาที และมีการแจ้งเตือนก่อนเวลาหมด 10 นาที ค่าของเวลาตั้งแต่ผู้ป่วย มาถึง ห้องฉุกเฉินจน LAB ออก เรียก "door to LAB time" เวลาจะหยุดเดินเมื่อบันทึก ค่า LAB ครบถ้วน กรณีที่เวลาเกินยังสามารถเข้าไปใช้งานในส่วนนี้ต่อไปจนกระทั่ง สิ้นสุด fast track

ระยะเวลานับถอยหลังของ เอกซเรย์คอมพิวเตอร์สมอง (วงกลมสีฟ้า) จะถูกกำหนดไม่เกิน 30 นาทีหลังจากผู้ป่วยมาถึงห้องฉุกเฉิน เวลาจะเริ่มนับถอย หลังลดลงจาก 30 นาที และมีการแจ้งเตือน ก่อนเวลาหมด 10 นาที เช่นเดียวกับ ผล LAB ออก ค่าของเวลาตั้งแต่ผู้ป่วย มาถึงห้องฉุกเฉิน จน CT ออก เรียก "door to CT time"เวลาจะหยุดเดินเมื่อบันทึกผลการอ่าน CT หากเกินเวลา 30นาที กรณีที่เวลาเกินยังสามารถเข้าไปใช้งานในส่วนนี้ต่อไปจนกระทั่งสิ้นสุด fast track

ระยะเวลาที่จะให้ยา rt-PA เป็นเวลาที่เหลืออยู่ทั้งหมด (วงกลมสีเขียว) โดยนาฬิกาจะเริ่มนับถอยหลังเมื่อกรอกข้อมูล เวลาตั้งแต่เริ่มมีอาการ (onset) โดยผู้ใช้งานสามารถปรับเวลา (adjust) ใหม่ได้ตามต้องการ ค่าของเวลาตั้งแต่ ผู้ป่วยเริ่มมีอาการจนได้รับยา rt-PA เรียก "onset to needle time" ระบบจะมี เวลาแจ้งเตือนทุก 1 ชั่วโมง และเวลาที่เหลืออีก 30 นาที สุดท้ายก่อนจะหมด ระยะเวลานาที กรณีที่เวลาเกินยังสามารถเข้าไปใช้งานในส่วนนี้ 270 ต่อไป จนกระทั่งสิ้นสุด Fast track

ดังนั้นเพื่อให้แอปพลิเคชันสามารถทำงานได้อย่างถูกต้อง ผู้ใช้ต้องต้องมี การตรวจสอบข้อมูลก่อนการบันทึกให้ครบถ้วน ซึ่งประกอบด้วยเวลาที่ผู้ป่วยเริ่มมี อาการ (onset time) และเวลาที่ผู้ป่วยมาถึงห้องฉุกเฉินโรงพยาบาล (door time)

## 7. การบันทึกผล LAB ผล CT และการแก้ไขข้อมูล

## 7.1 การบันทึกข้อมูล LAB และผล CT

ผลการตรวจทางห้องปฏิบัติการสามารถบันทึกผลการตรวจเป็นอย่าง ๆ ได้ หากข้อมูลยังไม่ครบหรือชุดของข้อมูลมาไม่พร้อมกัน สามารถเพิ่มได้ เมื่อแตะ เข้าไปในพื้นที่ใด ๆ บนแถบของรายการ ( LAB-กรอบสี่เหลี่ยมสีแดง), (CT กรอบ สี่เหลี่ยมสีน้ำเงิน) หากต้องการแก้ไข "ข้อมูลลงทะเบียน" หรือ "แก้ไข้ข้อมูล admit/consult" ให้เลือกสัญลักษณ์เครื่องหมาย "สามขีด" บนหน้า dashboard (วงกลมสีแดง)

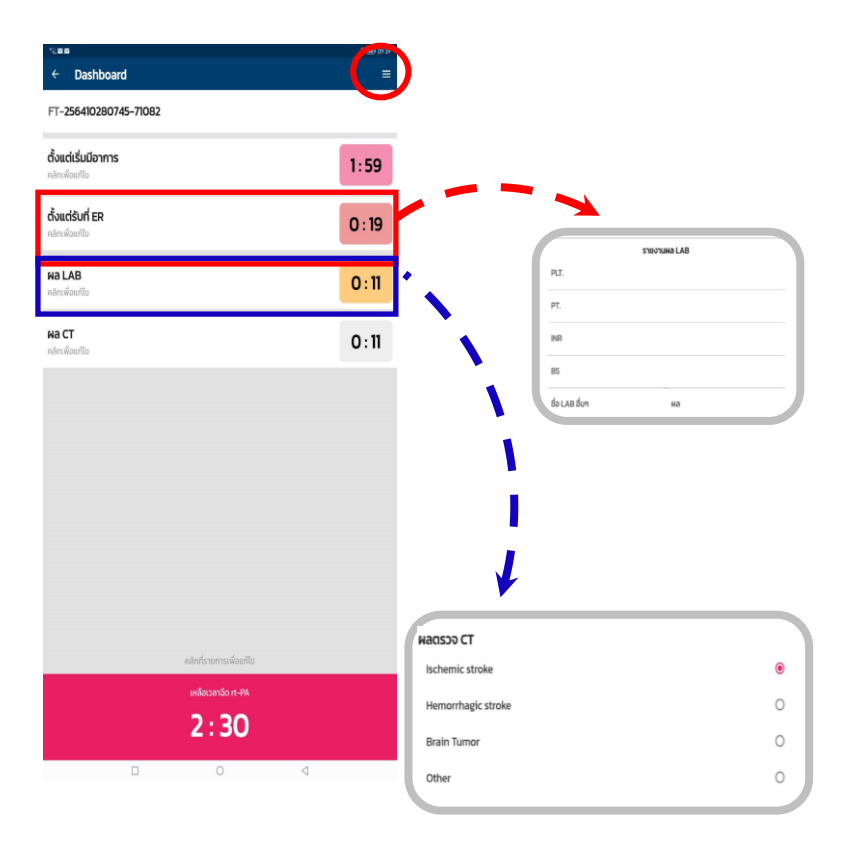

หากเลือกผล CT เป็น ischemic stroke เมื่อกด "ยืนยันผล" แล้วระบบ จะแสดงข้อมูลต่าง ๆ ของผู้ป่วย และนำไปสู่หน้าการคำนวณยา rt-PA แต่หากมี ข้อห้ามต่าง ๆ หรือมีความจำเป็นที่ต้องระงับการให้ยาสามารถทำได้ในหน้านี้แต่ หากเลือกผล CT อื่นใด ๆ ที่ไม่ใช่ ischemic stroke ระบบจะนำไปสู่การ refer/ admit/ consult

| ผลตรวจ CT                          |            |                               |                                         |                 |
|------------------------------------|------------|-------------------------------|-----------------------------------------|-----------------|
| Ischemic stroke                    |            |                               |                                         | <b>\</b>        |
| Hemorrhagic stroke                 |            |                               | 0                                       |                 |
| Brain Tumor                        |            |                               | 0                                       |                 |
| Other                              |            | 1                             | 0                                       |                 |
|                                    | K          |                               |                                         |                 |
| a Hemorrhagic stroke               | ¥ 100 1535 | ั∞∞≊<br>← คำนวณ rt-PA         |                                         | ¥ 380-10        |
| - 256410280745-71082               |            | FT - 256410280745-71082       |                                         |                 |
| Refer                              | 0          | ีข้อมูลผู้ป่วย<br>ชื่อ - สกุล |                                         | -               |
| Admit without Consult Neurosurgeon | 0          | อายุ (ปี)                     |                                         | 60              |
| Consult Neurosurgeon               | ۲          |                               |                                         |                 |
| เวลาเข้า Consult                   | Q          | ขอมูลรับบริการ<br>อาการ       |                                         |                 |
| ผู้ป่วยได้รับการผ่าตัด             |            | หน้าเนี้ยว ปากตก              |                                         |                 |
| เวลาเข้าผ่าตัด                     | 0          | น้ำหนัก (กก.)                 |                                         | 100.0           |
|                                    | 0          | ความตัน (mm/Hg.)              |                                         | 120/80          |
|                                    |            | BS (mg/dL)                    |                                         | 102             |
|                                    |            | PLT (cell/mm3)                |                                         | 140000          |
|                                    |            | INR                           |                                         | 12              |
|                                    |            | ст                            |                                         | Ischemic stroke |
|                                    |            |                               | เหลือเวลา<br>2:29<br>จัดยาละลายอัเมล์อด |                 |
|                                    |            |                               |                                         |                 |
|                                    |            |                               |                                         |                 |
|                                    |            |                               |                                         |                 |
|                                    |            |                               |                                         |                 |
|                                    |            | ຣະຈັນກາະໃນ້ພາ                 |                                         | สำเภาเยา        |
| ສ້ວນກລັບ                           | ពីពលិប     | accontistino                  |                                         |                 |

# ระบบ refer/ admit/ consult ระบบคำนวณยาและระงับการให้ยา rt-PA

## 7.2 การแก้ไขข้อมูล

เนื่องจากเป็นโรคที่ต้องให้การดูแลรักษาแข่งกับเวลา (Stroke fast tract time sensitive) หมายถึง หากได้รับการรักษาที่รวดเร็ว ผู้ป่วยจะมีโอกาสฟื้น คืนกลับมาของอาการอัมพฤกษ์เพิ่มมากขึ้น ความถูกต้องและแม่นยำของข้อมูลจึง สำคัญมาก บางสถานการณ์ผู้ใช้งานยังไม่สามารถซักประวัติได้ครบถ้วน แต่เวลาได้ เดินไป ระบบจึงถูกออกแบบให้สามารถข้ามข้อมูลบางส่วนไปก่อนได้ แต่ผู้ใช้งาน สามารถกลับไปแก้ไขข้อมูลหรือบันทึกข้อมูลในส่วนที่ข้ามไปได้เมื่อต้องการแก้ไข ข้อมูลให้เลือกสัญลักษณ์เครื่องหมาย "สามขีด" บนหน้า dashboard (วงกลมสีแดง) เมื่อแตะที่สัญลักษณ์แล้วจะปรากฏเมนูแก้ไข

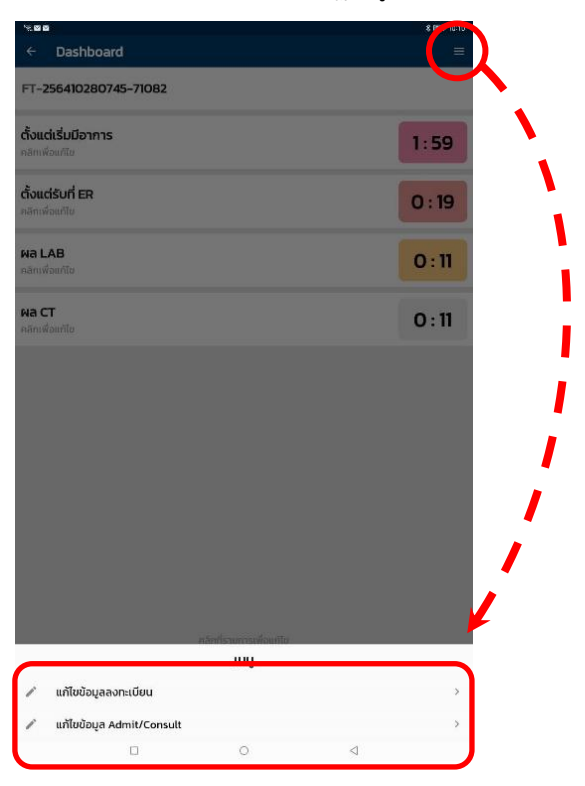

เลือก **แก้ไขข้อมูลลงทะเบียน** เพื่อเพิ่มเติมข้อมูลในส่วนที่ยังไม่สมบูรณ์หรือมีการ ปรับแก้ไขเวลาต่าง ๆ เลือก **แก้ไขข้อมูล admitconsult** เมื่อต้องการแก้ไข การรักษาเวลาปรึกษา neurosurgeon และเวลาที่ผู้ป่วยเข้าถึงห้องผ่าตัดเนื่องจาก ข้อมูลเวลาที่เข้าห้องผ่าตัด ซึ่งเกิดภายหลังจากการรับเป็นผู้ป่วยในที่ผู้ใช้งาน สามารถบันทึกเพิ่มเติมได้

# 8. การปรึกษา neurosurgeon และบันทึกเวลาเข้าห้องผ่าตัด

ผู้ใช้งานสามารถเลือกการรักษาได้ หากเกินศักยภาพการรักษา เช่น ไม่มี ศัลยแพทย์ระบบประสาทในโรงพยาบาลขนาด F, M หรือ S บางแห่ง สามารถ refer ต่อได้หากอยู่ในโรงพยาบาลที่มี neurosurgeon สามารถเลือกการรักษาให้ เหมาะสมสำหรับผู้ป่วยแต่ละรายได้ ดังนี้

เลือก Refer ด้วยเหตุผลใด ๆ และกดยืนยันเพื่อสิ้นสุด stroke fast track หลังจากนั้นให้กลับไปหน้า **กำลังให้บริการ** หรือหน้า **ส่งต่อ** เพื่อจัดการส่ง ข้อมูลผู้ป่วยไปยังโรงพยาบาลปลายทาง

เลือก Admit without consult Neurosurgeon และกดยืนยันเพื่อ สิ้นสุด stroke fast track กรณีที่ admit ผู้ป่วยเข้าหอผู้ป่วยอายุรกรรมหรือ วางแผนจะconsult Neurosurgeon หลังจากผู้ป่วย admit ไปแล้ว

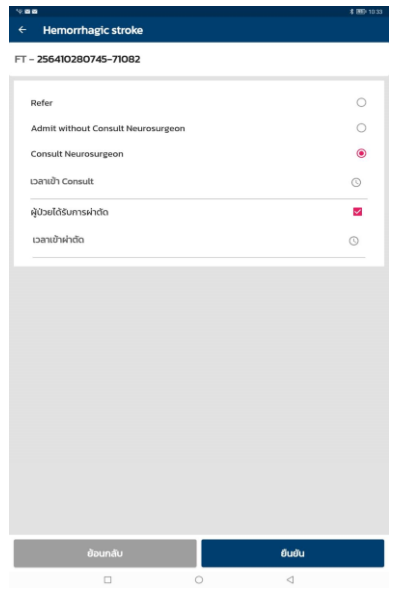

20

หากผลเป็น hemorrhagic stroke หรือ brain tumor หรือ other diagnosis ที่ต้องการปรึกษาศัลยแพทย์ระบบประสาท (neurosurgeon) ให้เลือก **consult** Neurosurgeon ระบบจะบันทึกเวลาที่ศัลยแพทย์ระบบประสาท หรือแพทย์ ประจำบ้านศัลยกรรมมาตรวจรักษาผู้ป่วยด้วยตนเอง <u>(ไม่ใช่เวลาที่ปรึกษาด้วยการ</u> <u>โทรศัพท์หรือการสื่อสารด้วย line application)</u> เมื่อ neurosurgeon จะผ่าตัดผู้ป่วย ให้บันทึกเวลา การเข้าถึงห้องผ่าตัดเพิ่มเติมด้วยเพื่อคำนวณ "door to OR time"

อนึ่ง หากผู้ใช้งานต้องการแก้ไขข้อมูล หรือบันทึกข้อมูลเพิ่มเติมหลังจาก ผู้ป่วย admit เป็นผู้ป่วยในและเข้าห้องผ่าตัด สามารถบันทึกเวลาที่เข้าห้องผ่าตัด ได้ ด้วยการกลับไปที่หน้า dash board แตะที่สัญลักษณ์เครื่องหมาย "สามขีด" มุมบนขวาของหน้าจอเมื่อแตะที่สัญลักษณ์แล้วจะปรากฏเมนูแก้ไข หลังจากนั้น เลือก "แก้ไขข้อมูล admit/ consult"

# 9. การคำนวณยาและระงับการให้ยา rt-PA

เมื่อพบว่าผู้ป่วยที่ทำ CT แล้วเป็น iischemic stroke เมื่อกด "ยืนยัน ผล" ระบบจะนำเข้าสู่ข้อมูลของผู้ป่วยน้ำหนักตัวผู้ป่วย ผล LAB ผล CT ระบบ จะสามารถคำนวณขนาดยา rt-PA ได้ เมื่อได้ผลครบทุกตัว ผู้ใช้งานต้องทำการ ตรวจสอบข้อมูลให้ถูกต้องครบถ้วนด้วยตนเองก่อน

หากข้อมูล **ครบถ้วนถูกต้อง** สามารถแตะที่ปุ่ม "คำนวณยา" แล้วระบบ จะคำนวณยาให้ เมื่อกด "ยืนยัน" แล้วถือว่าสิ้นสุดกระบวนการ stroke fast track

หากข้อมูล**ไม่ถูกต้องหรือไม่ครบ** สามารถเลือกเมนู เพื่อแก้ไขข้อมูลได้ เมื่อมีข้อห้ามใด ๆ หรือมีความจำเป็นที่ต้องระงับการให้ยา สามารถกด "**ระงับการ ให้ยา**" ได้และกดยืนยันการสิ้นสุด fast track

| • Anurut-PA <b>FT - 255010280745-71082 bayaRyDov</b>                                                                                                    |                           |                 | \$ 990 10 35    |                              |       |
|----------------------------------------------------------------------------------------------------|---------------------------|-----------------|-----------------|------------------------------|-------|
| T - 25610280745-71082     Jünumshin rt_PA       Öygağığıbu<br>(a - aŋa<br>arı (0)     Go<br>arı (0)     Go<br>arı (0) <th>← คำนวณ rt-PA</th> <th></th> <th></th> <th></th> <th></th>                                                                                                    | ← คำนวณ rt-PA             |                 |                 |                              |       |
| Jayaqü'u         weight (kg)         n           do - nŋ         Total dose (mg)         Bolas (mg)           aug (0)         or         Bolas (mg)           aug (0)         or         Bolas (mg)           aug (0)         or         Bolas (mg)           aug (0)         bolas (mg)         Bolas (mg)           aug (0)         bolas (mg)         Bolas (mg)           nor aug (nm//Hg)         Dordo         Dordo           BG (mg/dL)         0000         Dordo           NR         122         Dorna-makinako           udozan         ischemic stroke         Dordo           udozan         ischemic stroke         Dordo           solumakinako         dur (sa)         Dordo           solumakinako         dur (sa)         Dordo                                                                                                    | T - 256410280745-71082    |                 |                 | ปรีมาณการให้ยา rt_P/         | A     |
| bo-nna<br>avit (10)<br>for adduce stream<br>with dires stream<br>with dires stream<br>for adduce mm/Higs)<br>BG (mg/dL)<br>PCT (cell/mm3)<br>NR<br>CT<br>usidoam<br>2:29<br>Gorsee markinalio<br>for adduce mm/Higs<br>borsee markinalio<br>for adduce mm/Higs<br>borsee markinalio<br>for adduce markinalio<br>for adduce markinalio<br>f                                                                                                    | ม้อมูลผู้ป่วย             |                 |                 | Weight (kg)                  | 100.0 |
| sourseine<br>sourseine<br>sourseine | ชื่อ - สกุล               |                 | -               | Total dose (mg)              | 81.0  |
| BugaSuusans<br>anns<br>Indiduo uhaan<br>anuou lumi/Hg)     No dip (mg/ lu 1 Hz.       Bir (mg/dL)     No dip<br>(mg/dL)       NR     Dip<br>(mg/dL)       Urdooren<br>(mg/dL)     No dip<br>(mg/dL)       NR     Dip<br>(mg/dL)       Urdooren<br>(mg/dL)     No dip<br>(mg/dL)       NR     Dip<br>(mg/dL)       Urdooren<br>(mg/dL)     No dip<br>(mg/dL)       Sournearoulusion     No dip<br>(mg/dL)       Urdooren<br>(mg/dL)     No dip<br>(mg/dL)       Sournearoulusion     No dip<br>(mg/dL)       Sournearoulusion     No dip<br>(mg/dL)       Sournearoulusion     No dip<br>(mg/dL)       Sournearoulusion     No dip<br>(mg/dL)       Sournearoulusion     No dip<br>(mg/dL)                                                                                                    | ອາຍຸ (ປິ)                 |                 | 60              | Bolus (mg)                   | 8.1   |
| anns<br>minulius uhnon,<br>minulius uhnon,                                                                                                    | ข้อมูลรับบริการ           |                 |                 | IV drip (mg) in 1 Hr.        | 72.9  |
| uhvin (nn,)     000       noruciu (nm/Hg)     10/00       B5 (mg/dL)     000       PLT (cell/mm3)     10/00       INR     10       CT     indremic street       Usidoan     10/00       100     10/00       100     10/00       100     10/00       100     10/00       100     10/00       100     10/00       100     10/00       100     10/00       100     10/00       100     10/00       100     10/00       100     10/00       100     10/00       100     10/00       100     10/00       100     10/00       100     10/00       100     10/00       100     10/00       100     10/00       100     10/00       100     10/00       100     10/00       100     10/00       100     10/00       100     10/00       100     10/00       100     10/00       100     10/00       100     10/00       100     10/00       100     10/00                                                                                                    | อาการ<br>หน้าเบี้ยว ปากตก |                 | 1               |                              |       |
| n31učiu (mm/Hg.)     10/66       BS (mg/dL)     10/07       PLT (cell/mm3)     10/000       NR     12       CT     Ischemic stroke       urdiscan     1       urdiscan     1       Schemic stroke     1       urdiscan     1       Schemic stroke     1       urdiscan     1       Schemic stroke     1       urdiscan     1       Schemic stroke     1       urdiscan     1       urdiscan     1       Schemic stroke     1       urdiscan     1       urdiscan     1       urdiscan     1       urdiscan     1       Schemic stroke     1       urdiscan     1       urdiscan     1       Schemic stroke     1       urdiscan     1       urdiscan     1       urdiscan     1       urdiscan     1       urdiscan     1       urdiscan     1       urdiscan     1       urdiscan     1       urdiscan     1       urdiscan     1       urdiscan     1       urdiscan     1       urdistroke     1                                                                                                    | น้ำหนัก (กก.)             |                 | 100.0           | เมตะเวที่ไม่ได้กับรา ส. DA   |       |
| BS (mg/dL) hogo hogo hogo hogo hogo hogo hogo hog                                                                                                    | ความดัน (mm/Hg.)          |                 | 120/80          | เลือกได้ผลายรายการ           |       |
| PLT (cell/mm3)         M0000           NR         12           CT         Ischemic stroke           urdisan<br>2:29<br>Sameanufudao         Ischemic stroke           Sameanufudao         India sameanufudao           soluma:Num         Muscum                                                                                                    | BS (mg/dL)                |                 | 102             | Large infarct                |       |
| NR     L2       INR     L2       CT     ischemic stroke       UsSoan     L2       Soansa-suskinšoo     datsolute contraindication       nurdisõijõuudjus rPA       dur (ss.)                                                                                                    | PLT (cell/mm3)            |                 | 140000          | NIHSS < 4                    |       |
| INR L2<br>CT Inchemic strek<br>Uncontroled HT<br>Ha LAB Rollof<br>Di absolute contraindication<br>ondireGeijQourdjias r-PA<br>dur (ss.)                                                                                                    |                           |                 |                 | NIHSS > 25                   |       |
| CT industry industry                                                                                                    | INR                       |                 | 12              | เวลาเกิน 4.5 ชั่วโมง         |       |
| Ha LAB Round<br>2:29<br>Sourceansistation<br>ruchefolj@boutgias rt-PA<br>dur (sst)<br>Ssvornstition<br>futurum                                                                                                    | ст                        |                 | Ischemic stroke | Uncontroled HT               |       |
| 2:29<br>Sourneanskulson<br>sourneanskulson<br>fituoruen<br>fituoruen                                                                                                    |                           | เหลือเวลา       |                 | ผล LAB ผิดปกติ               |       |
| ssvensilien function                                                                                                    |                           | 2:29            |                 | มี absolute contraindication |       |
| Sur (Su)                                                                                                    |                           | ฉดมาสะสายสมเสอด | _               | ณาติหรือผู้ป่วยปฏิเสธ rt-PA  |       |
| suumsikun rhusuun                                                                                                    |                           |                 |                 | อื่นๆ (ระบุ)                 |       |
| ssiumsiikm Anunum                                                                                                    |                           |                 |                 |                              |       |
| ssðumsíker en en en en en en en en en en en en en                                                                                                    |                           |                 |                 |                              |       |
| ายภาวมาคิ ทย์ใสายประ                                                                                                    |                           |                 |                 |                              |       |
|                                                                                                    | ระงับการให้ยา             | คำเ             | มวณยา           |                              |       |
|                                                                                                    |                           |                 |                 |                              |       |
|                                                                                                    |                           |                 |                 |                              |       |
|                                                                                                    |                           |                 |                 |                              |       |

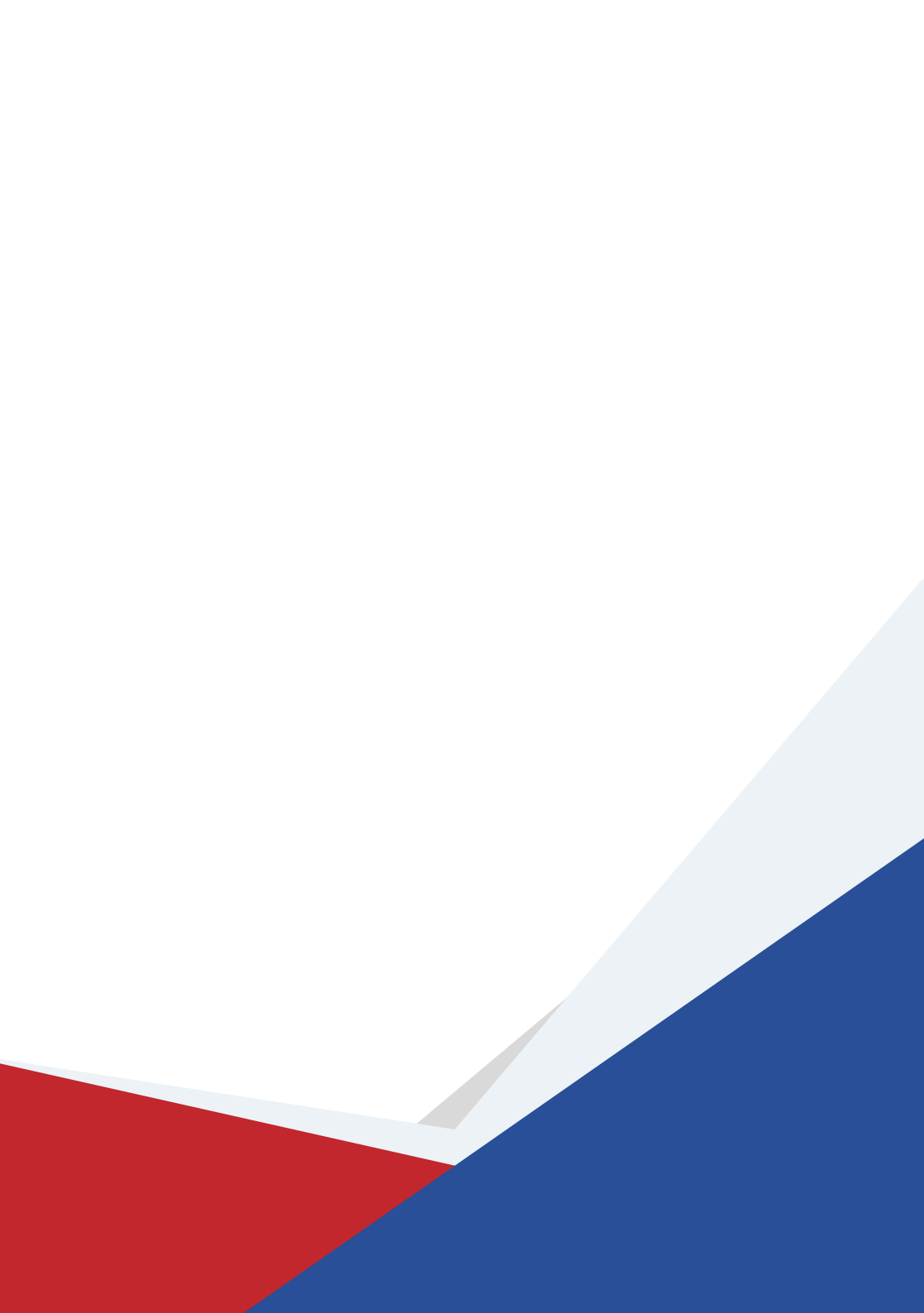